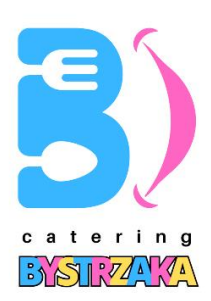

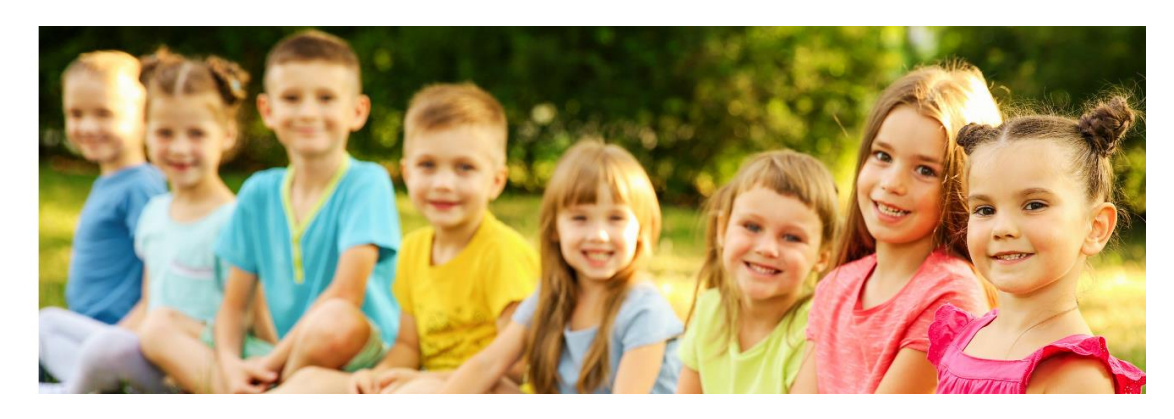

### Informujemy o zmianie organizacji żywienia dzieci w Szkole Podstawowej im. Rodziny Sażyńskich w Starej Niedziałce.

**CATERING BYSTRZAKA** - Jesteśmy zespołem pasjonatów gotowania, którzy kochają komponować zdrowe i smaczne posiłki dla najmłodszych.

Nasze dania są przygotowywane z najwyższej jakości składników, aby zapewnić Twojemu dziecku zdrowe i pełnowartościowe posiłki.

Wierzymy, że nasza współpraca będzie owocna a posiłki przez nas przygotowane będą stanowiły dobry i ważny element zdrowego rozwoju Twojego Dziecka.

Z początkiem roku szkolnego 2023/2024 wprowadzamy nowy elektroniczny system

do zarządzania usługami cateringowymi o nazwie STARTEDU (www.startedu.pl).

Platforma jest prosta, intuicyjna i przyjazna, poniżej znajdziesz niezbędne informacje potrzebne do korzystania z niej.

### **REJESTRACJA:**

W celu rozpoczęcia zamawiania posiłków, Rodzic powinien zarejestrować się w systemie. W tym celu należy wybrać poniższy link kierujący do formularza rejestracyjnego:

https://startedu.pl/Rejestracja/SP\_NIEDZIALKA

### UWAGA!

- 1. Rodzice / Opiekunowie prawni Dzieci z <u>alergiami pokarmowymi</u> proszeni są o kontakt telefoniczny (577-595-729) lub e-mail (<u>rosnij.zdrow@cateringbystrzaka.pl</u>) do dnia <u>15.08.2023r.</u>
- 2. Linki są unikalne dla każdej placówki, która korzysta z systemu STARTEDU. Prosimy nie korzystać z innych linków znalezionych w wyszukiwarkach Internetowych (są to linki przeznaczone dla innych placówek, często w innych miastach).

## GRAFICZNA INSTRUKCJA REJESTRACJI KONTA:

1. Wprowadź unikalny link swojej placówki w polu paska wyszukiwarki i kliknij przycisk "enter" na klawiaturze.

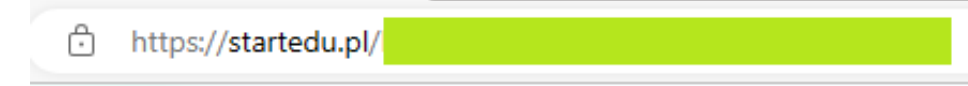

2. Zapoznaj się z informacją o RODO i zaakceptuj klikając zaznaczony przycisk.

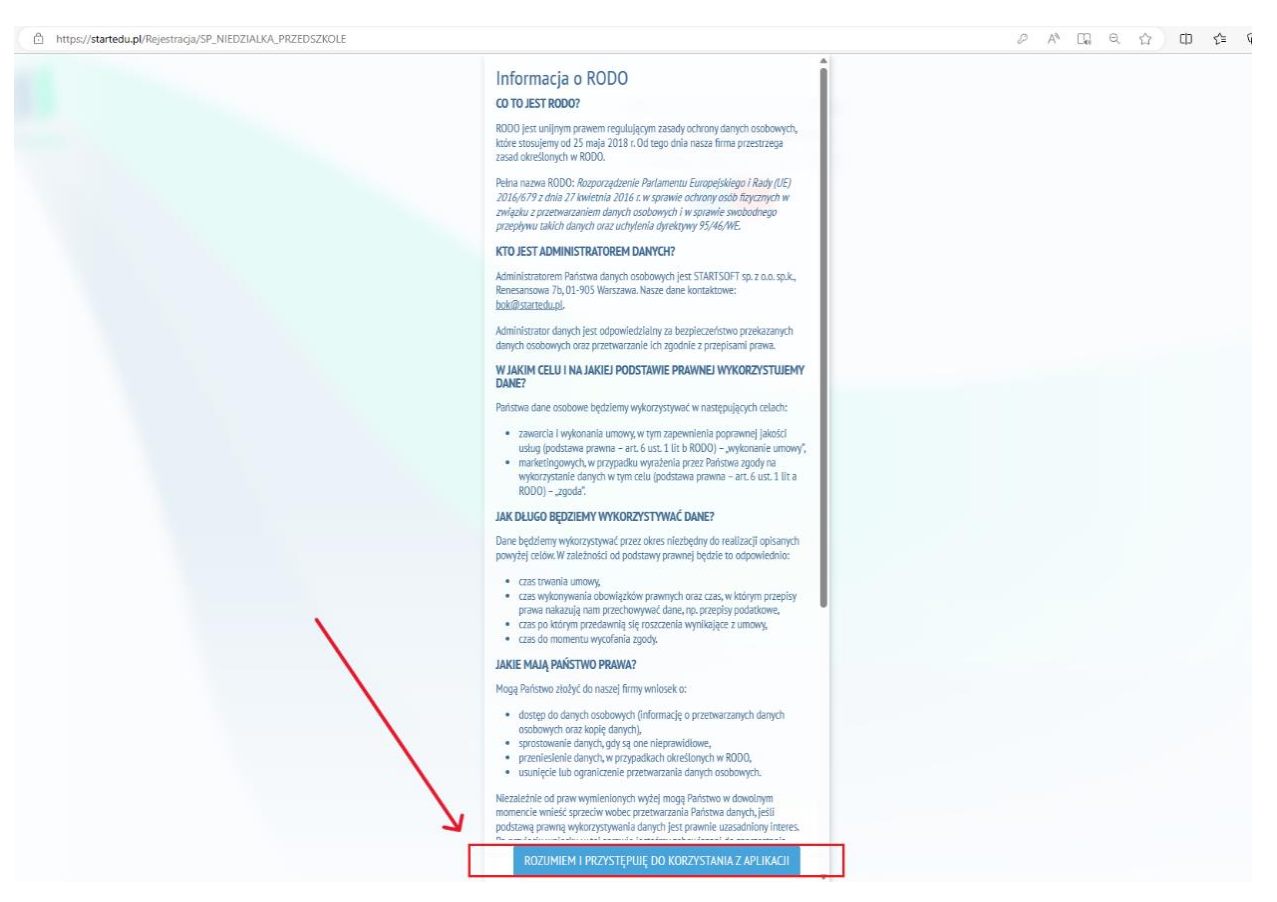

3. Pojawi się informacja na temat wykorzystywania plików cookie, którą akceptujemy klikając przycisk "OK" (zaznaczony w grafice).

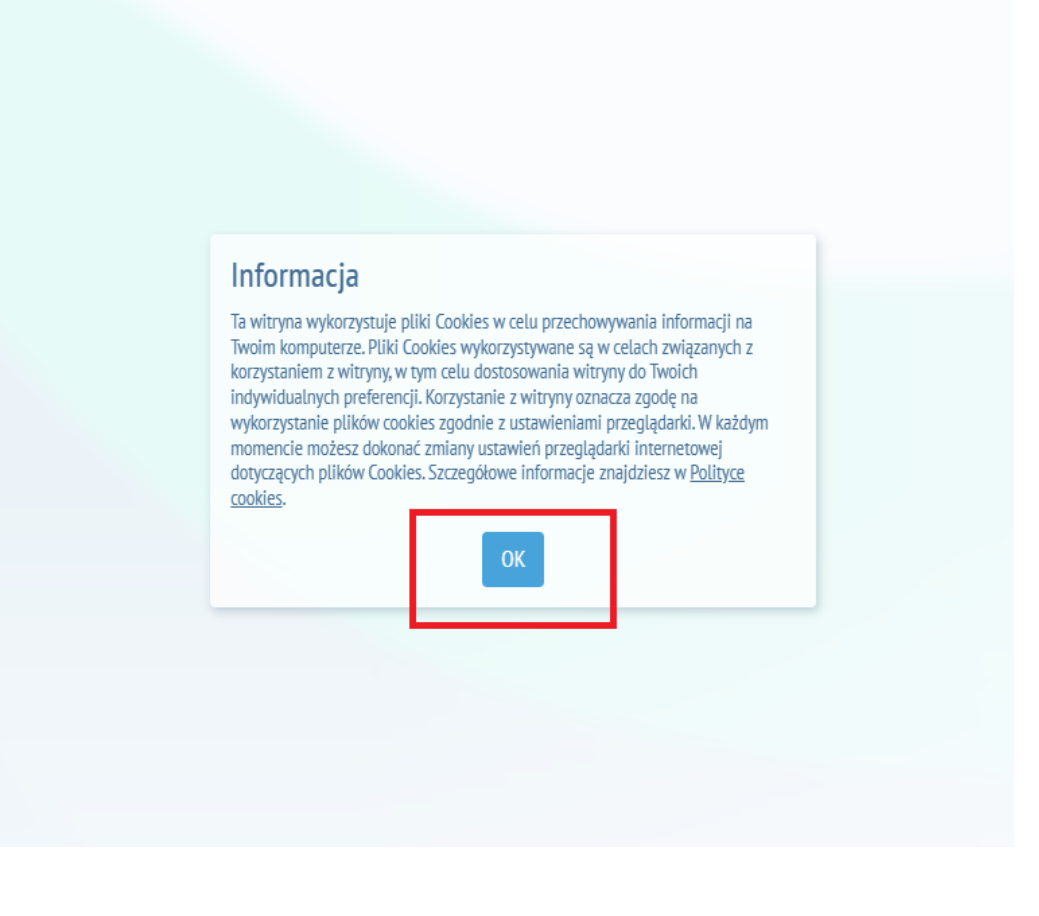

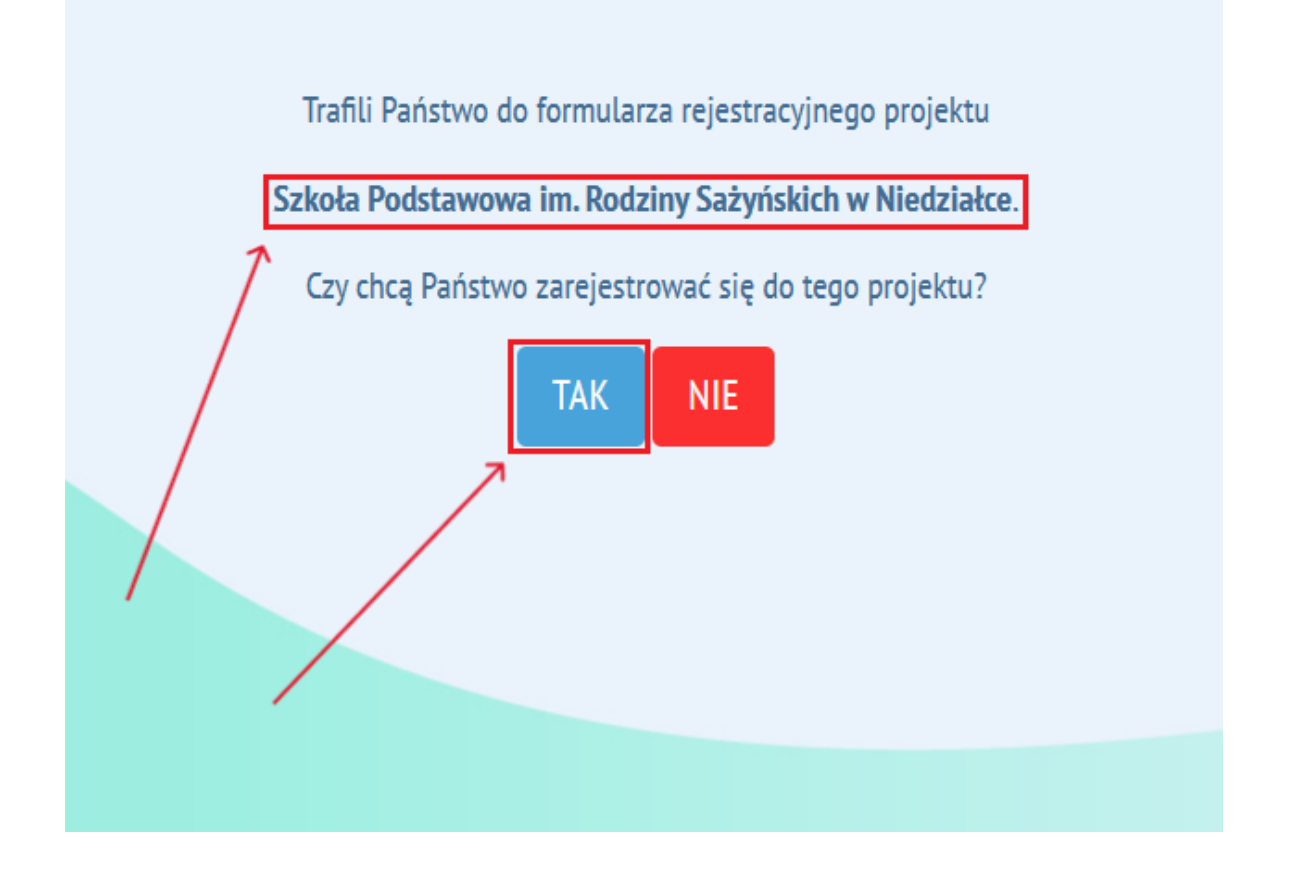

5. W następnym kroku wypełnij pola odpowiednimi danymi.

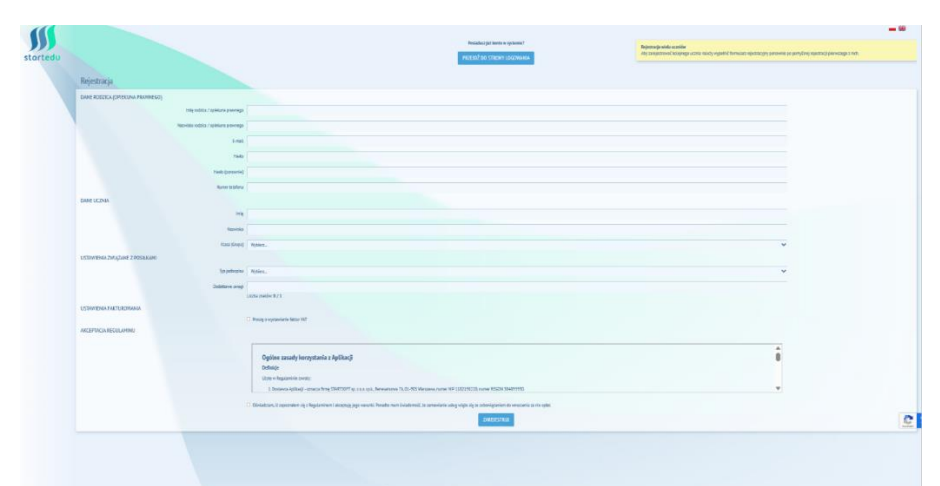

| Rejestracja                          |                  |
|--------------------------------------|------------------|
| DANE RODZICA (OPIEKUNA PRAWNEGO)     |                  |
| lmię rodzica / opiekuna prawnego     | Anna             |
| Nazwisko rodzica / opiekuna prawnego | Kowalska         |
| E-mail                               | anna@kowalska.pl |
| Hasto                                | •••••            |
| Hasło (ponownie)                     | •••••            |
| Numer telefonu                       | 600123456        |
| DANE UCZNIA                          |                  |
| Imię                                 | Jaś              |
| Nazwisko                             | Kowalski         |

6. Poniżej w polu "Typ jadłospisu" kliknij ikonkę w kształcie litery v po prawej stronie pola, po rozwinięciu listy wybierz "Standardowy".

| USTAWIENIA ZWIĄZANE Z POSIŁKAM |                                   |
|--------------------------------|-----------------------------------|
| Typ jadłospisu                 | Wybierz                           |
| Dodatkowe uwagi                |                                   |
|                                | Liczba znaków: 0 / 1              |
|                                | Wybierz<br>Wybierz<br>Standardowy |

7. Zapoznaj się z zasadami regulaminu, przewijając jego treść paskiem po prawej stronie, po czym zaakceptuj go zaznaczając okienko po lewej stronie oraz klikając przycisk "Zarejestruj".

|              | Ogólne zasady korzystania z Aplikacji                                                                                                    |
|--------------|----------------------------------------------------------------------------------------------------|
| $\mathbf{X}$ | Definicje                                                                                                    |
|              | Użyte w Regulaminie zwroty:                                                                                                    |
|              | 1. Dostawca Aplikacji - oznacza firmę STARTSOFT sp. z o.o. sp.k., Renesansowa 7b, 01-905Warszawa, numer NIP 🖕                                                             |
| 7            |                                                                                                    |
|              | Oświadczam, iż zapoznatem się z Regulaminem i akceptuję jego warunki. Ponadto mam świadomość, że zamawianie ustug wiąze się ze<br>zobowiazaniem do wnoszenia za nie opłat |

8. Postępuj zgodnie z instrukcją klikając przycisk "OK" oraz zaloguj się do swojej skrzynki e-mail, której adres podałeś podczas rejestracji.

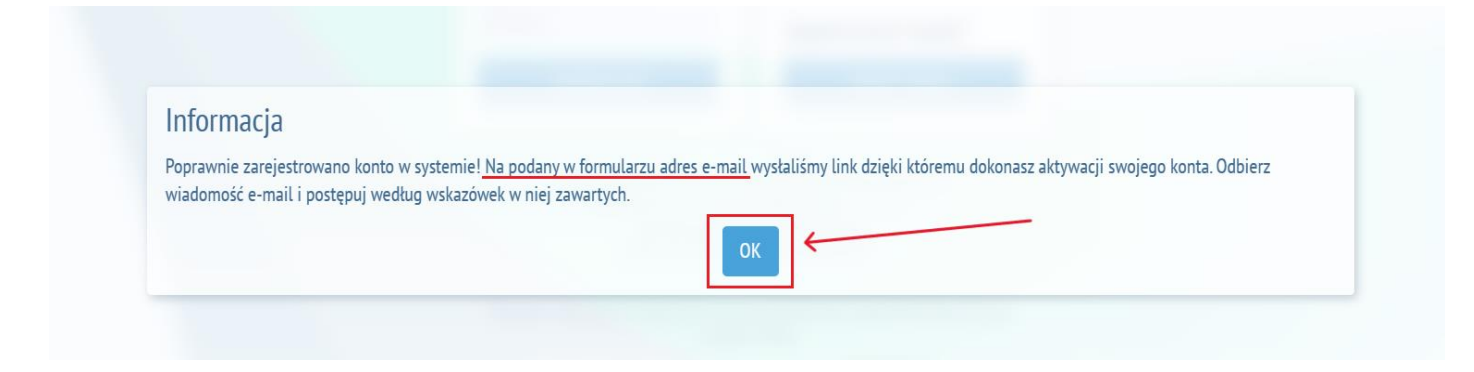

9. Po zalogowaniu do swojej skrzynki e-mail otwórz wiadomość przesłaną przez Startedu i postępuj zgodnie z jej treścią klikając w link, który przekieruje cię do platformy Startedu.

|                         | startedu                                                                                                    |
|-------------------------|----------------------------------------------------------------------------------------------------|
|                         | Aktywacja konta                                                                                                    |
| к<br>К                  | liknij poniższy link w celu aktywacji konta.<br><u>ktywuj konto</u>                                                                                                    |
| P<br>pi<br>za           | o aktywacji zawsze możesz zalogować się na konto za pośrednictwem podanego<br>rzy rejestracji adresu e-mail anna@kowalska.pl_i hasła. Aby<br>arejestrować kolejne konto należy wypełnić formularz rejestracyjny ponownie.                      |
| Р                       | owyższa wiadomość dotyczy subkonta Jaś Kowalski.                                                                                                    |
| P                       | ozdrawiamy<br>espół StartEdu                                                                                                    |
| Ta<br>za<br>S<br>R<br>N | a wiadomość została wysłana na twój adres e-mail ponieważ jesteś<br>arejestrowanym użytkownikiem serwisu StartEdu. Operatorem serwisu jest:<br>TARTSOFT sp. z o.o. sp.k.<br>enesansowa 7b, 01-905 Warszawa<br>IP 1182198220, ♥ REGON 384093930 |
|                         | 1011 ChartEdu                                                                                                    |

10. Wyświetli się komunikat informujący o tym, że twoje konto jest już aktywne. Kliknij przycisk "OK" by przejść do strony logowania.

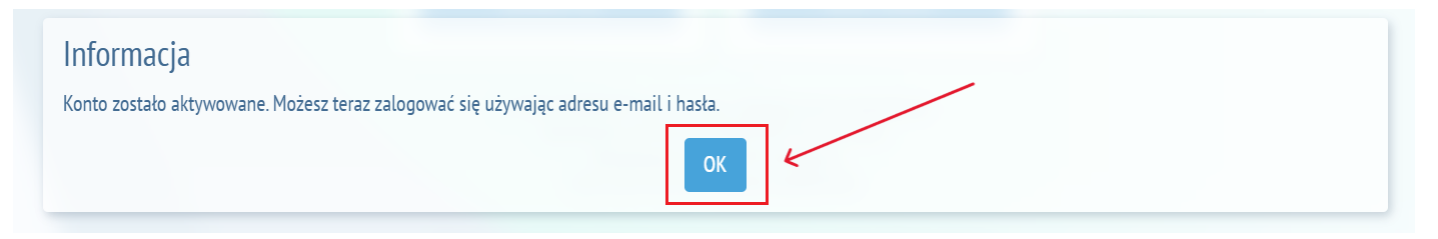

11. By się zalogować wprowadź we wskazane pola adres e-mail oraz hasło, którego użyłeś podczas rejestracji.

| startedu                                                                                                    |                                  |  |  |  |  |
|----------------------------------------------------------------------------------------------------|----------------------------------|--|--|--|--|
| Logowanie<br>E-mail, login lub numer ucznia<br>anna@kowalska.pl                                                                                                    | Rejestracja<br>UTWÓRZ KONTO      |  |  |  |  |
| ZALOGUJ SIĘ                                                                                                    | Zapomniane hasło?<br>RESET HASŁA |  |  |  |  |
| © 2023 STARTSOFT sp. z o.o. sp.k Wszelkie prawa zastrzeżone.<br>Operatorem serwisu jest STARTSOFT sp. z o.o. sp.k<br>Renesansowa 7b, 01-905 Warszawa<br>NIP 1182198220, ♥ REGON 384093930. |                                  |  |  |  |  |
| Płatności internetowe realizowane są za pośrednictwem systemu Przelewy24 oraz<br>systemu iMoje.                                                                                            |                                  |  |  |  |  |
| Przelewy24                                                                                                    | imoje                            |  |  |  |  |

12. W tym miejscu należy uzupełnić dane potrzebne do faktur, które system generował będzie dla ciebie do każdego miesięcznego zamówienia. Następnie zapoznaj się z treścią porozumienia, przewijając tekst paskiem po prawej stronie. Potwierdź klikając przycisk "Zapisz".

| Konto Anna Kowalska<br>Subkonto Jaš Kowalski                                                                                                    |                                                                                                    |  |  |  |  |
|----------------------------------------------------------------------------------------------------|----------------------------------------------------------------------------------------------------|--|--|--|--|
| Uzupełnienie danych do faktury                                                                                                    |                                                                                                    |  |  |  |  |
| Dostawca usług cateringowych 'N&D (Gastro Magicji' wymaga danych do faktury przy tworzeniu zamówień. Prosimy o uzupełnienie wymaganych danych w poniższym formularzu. Tytko wtedy będzie można utworzyć nowe zamówienie. |                                                                                                    |  |  |  |  |
| Imię i Nazwisko lub Nazwa firmy                                                                                                    |                                                                                                    |  |  |  |  |
| Numer NIP                                                                                                    |                                                                                                    |  |  |  |  |
|                                                                                                    | Numer NIP należy podać tylko w sytuacji gdy faktury VAT mają być wystawiane na firmę.                                                                          |  |  |  |  |
| Ulica                                                                                                    |                                                                                                    |  |  |  |  |
| Numer nieruchomości                                                                                                    |                                                                                                    |  |  |  |  |
| Numer lokalu                                                                                                    |                                                                                                    |  |  |  |  |
| Kod pocztowy                                                                                                    |                                                                                                    |  |  |  |  |
| Miejscowość                                                                                                    |                                                                                                    |  |  |  |  |
|                                                                                                    |                                                                                                    |  |  |  |  |
|                                                                                                    | POROZUMIENIE W SPRAWIE PRZESYŁANIA E-FAKTUR                                                                                                    |  |  |  |  |
|                                                                                                    | Porozumienie zostaje zawarte pomiędzy wystawcą faktury czyli dostawcą posiłków opisanym w Regulaminie a nabywcą czyli osobą składającą niniejsze oświadczenie. |  |  |  |  |
|                                                                                                    | Niniejsze porozumienie zawierane jest na podstawie § 3 rozporządzenia ministra finansów z 17 grudnia 2010 roku w sprawie                                       |  |  |  |  |
|                                                                                                    |                                                                                                    |  |  |  |  |
|                                                                                                    |                                                                                                    |  |  |  |  |

13. W kolejnym kroku dokonaj wyboru jakie zamówienia ma generować dla ciebie system. Masz trzy możliwości: zamówienia składające się z tylko zup, tylko II dań lub pełnych obiadów dwudaniowych. Zaznacz odpowiednie okienko/okienka (swój wybór będziesz mógł w przyszłości zmienić w ustawieniach konta), następnie zatwierdź decyzję przyciskiem "Zapisz", zostaniesz przekierowany do swojego panelu klienta.

| Wybór dań do zamówienia |                                                                                                    |
|-------------------------|----------------------------------------------------------------------------------------------------|
| ?=⇒                     | Zamówienia na posiłki dla ucznia <b>Jaś Kowalski</b> są tworzone automatycznie bez konieczności samodzielnego wyboru dań przez Państwa. Muszą jednak Państwo określić jakie dania mają trafiać do<br>zamówienia.<br><sup>•</sup> Zupa<br>• I I danie |
|                         | ZAPISZ                                                                                                    |
|                         |                                                                                                    |

To już wszystko. Twoje konto jest gotowe i aktywne.

Jeśli jadłospis został już przez nas opublikowany - twoje zamówienie powinno wygenerować się automatycznie na wszystkie dni miesiąca (proces może potrwać kilkanaście minut), jeśli nie – zamówienie wygeneruje się jak tylko dodamy jadłospis. Jeśli chcesz zaplanować nieobecność dziecka odwołaj posiłek w panelu najpóźniej do godziny 8:30 w dniu wydania.

> Biuro Obsługi Klienta platformy Startedu – 22 382 50 50 Catering Bystrzaka – opiekun Klienta – 577 595 729

# LINKI DO FILMÓW INSTRUKTAŻOWYCH:

Rejestracja

https://www.youtube.com/watch?v=u6Rf3iuujwY

Ustawienia konta

https://www.youtube.com/watch?v=TcAJKKEjHul

Odwoływanie posiłków

https://www.youtube.com/watch?v=FJeRy32JLn4

## WAŻNE INFORMACJE:

- Zamówienia będą generować się automatycznie na cały miesiąc tuż po publikacji menu przez Catering Bystrzaka. Nie musisz pamiętać o złożeniu zamówienia. Gdy planujesz nieobecność dziecka odwołaj w systemie posiłek. Rezygnacje z posiłku dokonywane są w systemie STARTEDU lub poprzez SMS-y wysyłane do Systemu – komunikacja z maszyną, ściśle ustalone zasady wysyłania wiadomości. Rezygnacji z posiłku można dokonać najpóźniej w dniu wydania do godziny 8:30.
- System pobiera opłatę z góry za cały miesiąc, środki z odwołanych posiłków widoczne są w zakładce ZWROTY na koncie użytkownika i zostaną automatycznie wykorzystane na poczet opłat za kolejne zobowiązania.
- W przypadku nieopłacenia zamówienia z miesiąca poprzedniego system uniemożliwia wygenerowanie kolejnego zamówienia, system będzie o tym przypominał.
- W przypadku posiadania prawa do refundacji, proszę kontaktować się z placówką lub z naszym cateringiem (577-595-729).

#### Formy opłaty za złożone zamówienie (do wyboru)

• Przelew tradycyjny dokonywany na indywidualne konto bankowe każdego użytkownika (System automatycznie nadaje numer konta każdej osobie).

#### UWAGA – wpłata dokonywana w piątek, będzie widoczna na koncie w poniedziałek po godzinie 23:30.

 Przelew natychmiastowy on-line (Przelewy 24) – istnieje dodatkowa opłata administracyjna pobierana przez operatora bankowego w wysokości 3,00 zł dla transakcji o wartości do 1 000 zł lub 4,00 zł dla transakcji o wartości powyżej 1000 zł.

#### Ochrona danych osobowych, aspekty prawne

Wszystkie funkcje systemu STARTEDU zostały skonsultowane prawnie i odpowiadają aktualnym wymogom, jakie są stawiane przed tego typu produktami informatycznymi. Dane osobowe będą przetwarzane przez firmę STARTSOFT sp. z o.o. Spółka komandytowa w celu realizacji zawartych umów i wydawania posiłków (podstawą prawną jest art. 6 ust. 1 lit. b ogólnego rozporządzenia o ochronie danych RODO).

STARTSOFT sp. z o.o. Spółka komandytowa wyznaczy ponadto inspektora ochrona danych (IOD), z którym można będzie kontaktować się we wszelkich sprawach dotyczących ochrony danych osobowych pod adresem podanym w Regulaminie.

Biuro Obsługi Klienta platformy STARTEDU – 22 382 50 50 Catering Bystrzaka – opiekun Klienta – 577 595 729